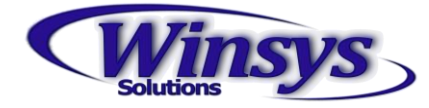

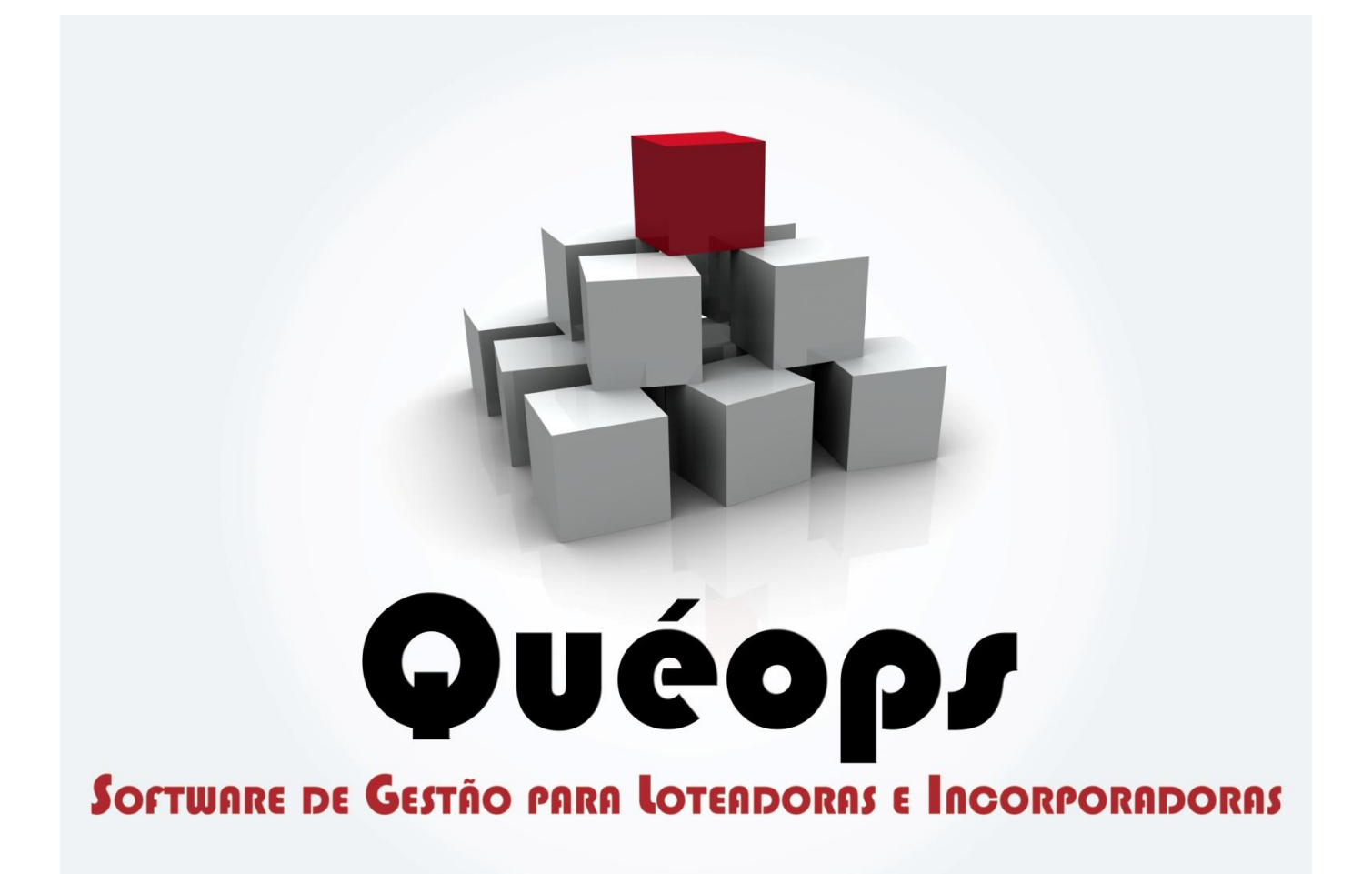

Emissão Segunda Via CNAB

Winsys Solutions

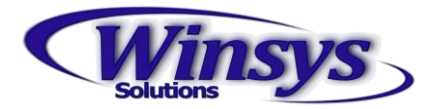

## Emissão Segunda Via CNAB

1. Atendimento > Solicitação de 2° Via Banco / Boleto

| Sistema Quéops - Módulo Recebíveis - WINSYS003 - Versão 8.5.0 |                                                                        |                       |  |  |  |  |
|---------------------------------------------------------------|------------------------------------------------------------------------|-----------------------|--|--|--|--|
| <u>A</u> rquivo A <u>s</u> sociação                           | A <u>t</u> endimento Ca <u>d</u> astro CNA <u>B</u> <u>C</u> obrança C | o <u>n</u> tabilidade |  |  |  |  |
| 🛛 🗅 📾 🖬 🗙 🖉                                                   | Antecipação de Parcelas                                                | • <u>n</u>            |  |  |  |  |
|                                                               | Extrato de Atrasados                                                   |                       |  |  |  |  |
|                                                               | Extrato de Saldo Devedor                                               |                       |  |  |  |  |
|                                                               | Extrato para Rescisão                                                  |                       |  |  |  |  |
|                                                               | Quitação de Saldo Devedor                                              |                       |  |  |  |  |
|                                                               | Solicitação 2ª. Via Banco / Boleto                                     |                       |  |  |  |  |
|                                                               | Extrato Associação                                                     |                       |  |  |  |  |
|                                                               | Busca Rápida                                                           |                       |  |  |  |  |
|                                                               |                                                                        |                       |  |  |  |  |
|                                                               |                                                                        |                       |  |  |  |  |
|                                                               |                                                                        |                       |  |  |  |  |
|                                                               |                                                                        |                       |  |  |  |  |
|                                                               |                                                                        |                       |  |  |  |  |

## Abrirá a seguinte tela.

| Arquivo Associação Atendimento Cadastro CNA <u>B</u> <u>C</u> obrança Co <u>n</u> tabilidade Con <u>t</u> roladoria CR <u>M</u> <u>F</u> inanceiro <u>G</u> erencial <u>I</u> PTU <u>Proj</u><br>                                                                                                    | etos <u>R</u> elató |  |  |  |
|----------------------------------------------------------------------------------------------------|---------------------|--|--|--|
| Image: Image: Image | X                   |  |  |  |
| Solicitação de 2º. Via Banco / Boleto - Loteamento                                                                                                    | X                   |  |  |  |
| Solicitação de 2º. Via Banco / Boleto - Loteamento                                                                                                    | ES                  |  |  |  |
|                                                                                                    |                     |  |  |  |
| Empreendimento: Quadra: Lote: Qtde. F                                                                                                    | Qtde. Registros:    |  |  |  |
|                                                                                                    | 4 50 €              |  |  |  |
| Empreendimento Quadra Lote Data de Cadastro Usuário Últim                                                                                                    | ia Modific 📥        |  |  |  |
|                                                                                                    |                     |  |  |  |
|                                                                                                    |                     |  |  |  |
|                                                                                                    |                     |  |  |  |
|                                                                                                    |                     |  |  |  |
|                                                                                                    |                     |  |  |  |
|                                                                                                    |                     |  |  |  |
|                                                                                                    |                     |  |  |  |
|                                                                                                    |                     |  |  |  |
|                                                                                                    |                     |  |  |  |
|                                                                                                    |                     |  |  |  |
|                                                                                                    |                     |  |  |  |
|                                                                                                    |                     |  |  |  |
|                                                                                                    |                     |  |  |  |
|                                                                                                    |                     |  |  |  |
|                                                                                                    |                     |  |  |  |

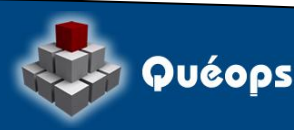

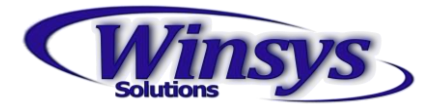

## 2. Clique no botão Novo

- a. Informe o Empreendimento, Quadra, Lote e Data de Vencimento.
- b. Em seguida Botão Pesquisar

| 🚺 Detalhes da Solicitação de 2º. Via Banco / Boleto - Loteamento 🛛 💽                                                                                                    |                           |                               |  |  |  |  |  |
|----------------------------------------------------------------------------------------------------|---------------------------|-------------------------------|--|--|--|--|--|
| Empreendimento:<br>Quinta da Mata - Teste                                                                                                    | Quadra: Lote:<br>a3 v 003 | Data Venc.:<br>▼ 16/12/2013 ₩ |  |  |  |  |  |
| Valor a Pagar: Valor da Tarifa:       Valor a Pagar:     Valor da Tarifa:       0,00     0,00     Se houver tarifa bancária, seu valor será adicionado ao valor a pagar |                           |                               |  |  |  |  |  |
| Destino: Banco / Agência / Conta:                                                                                                    |                           |                               |  |  |  |  |  |
|                                                                                                    |                           |                               |  |  |  |  |  |
| Sequencial Vencimento Emitid                                                                                                    | ) Correção Pro-Rata Juros | Encargos Abono Resíduo Corri  |  |  |  |  |  |
| 1 2                                                                                                    |                           | T                             |  |  |  |  |  |

- 3. Informe o Destino (CNAB) e o Banco.
- 4. Selecione qual (is) parcela(s) serão adicionadas no boleto.

| 🔟 Detalhes da Solicitação de 2º. Via Banco / Boleto - Loteamento 🛛 🔀 |                                                                                                    |                        |            |          |               |          |         |          |                     |            |          |
|----------------------------------------------------------------------|----------------------------------------------------------------------------------------------------|------------------------|------------|----------|---------------|----------|---------|----------|---------------------|------------|----------|
| Empr<br>Quin                                                         | eendin<br>ta da l                                                                                                    | nento:<br>Mata - Teste |            |          | Quadra:<br>a3 |          | ▼ Lote: | -        | Data Ven<br>23/12/2 | c.:<br>013 | Ħ        |
| Valor                                                                | Valor a Pagar: Valor da Tarifa:   1.000,00 0,00   Se houver tarifa bancária, seu valor será adicionado ao valor a pagar      |                        |            |          |               |          |         |          |                     |            |          |
| CNA<br>Motiv                                                         | Destino: Banco / Agencia / Conta:   CNAB SANTANDER TESTE, Agência: 2025 Conta : 1772112 Carteira: 1   Motivo: Sanca / Londa: |                        |            |          |               |          |         |          |                     |            |          |
|                                                                      |                                                                                                    |                        |            |          |               |          |         |          |                     |            | •        |
|                                                                      |                                                                                                    | Seqüencial             | Vencimento | Emitido  | Correção      | Pro-Rata | Juros   | Encargos | Abono               | Resíduo    | Corri    |
| 1                                                                    |                                                                                                    | 001/001                | 25/12/2013 | 1.000,00 | 0,00          | 0,00     | 0,00    | 0,00     | 0,00                | 0,00       | 1.0      |
| 2                                                                    |                                                                                                    |                        |            |          |               |          |         |          |                     |            | т        |
|                                                                      |                                                                                                    |                        |            |          |               |          |         |          |                     |            |          |
| 4                                                                    |                                                                                                    |                        |            |          |               |          |         |          |                     |            | <b>▼</b> |
|                                                                      |                                                                                                    |                        |            |          |               |          |         |          |                     |            |          |

5. Confira os dados, estando correto clique no botão Salvar.

Agora é necessário enviar este arquivo ao banco para que o banco saiba que foi gerada uma segunda via de boleto.

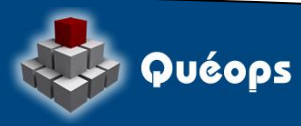